# Android Malware Analysis : Dissecting Hydra Dropper

pentest.blog/android-malware-analysis-dissecting-hydra-dropper/

Ahmet Bilal Can

July 18, 2019

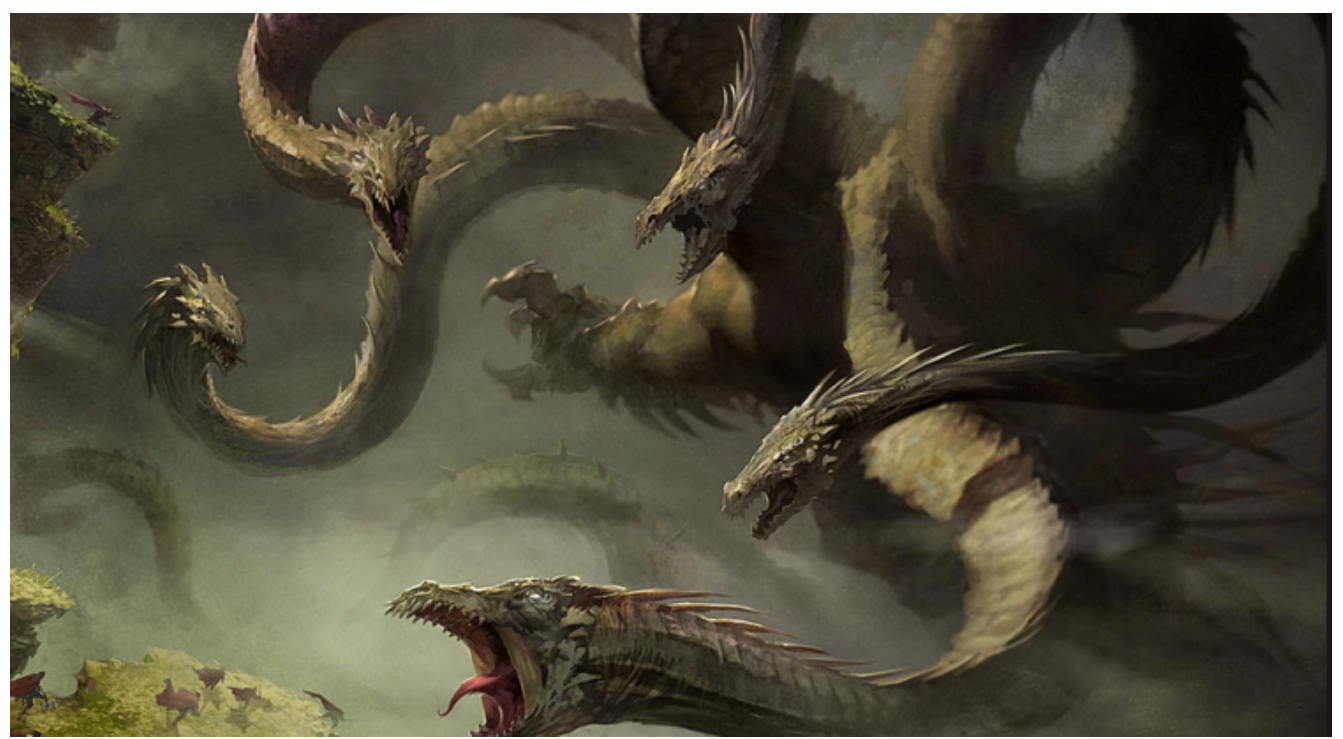

Hydra is another android bankbot variant. It uses overlay to steal information like <u>Anubis</u>. Its name comes from <u>command and control panel</u>. Through July 2018 to March 2019 there was atleast 8-10 sample on Google Play Store. Distribution of malware is similar to Anubis cases. Dropper apps are uploaded to Play Store. But unlike Anubis, Dropper apps extract dex file from png file with *kinda* stenography and downloads malicious app from command and control server with dropped dex. You can find the sample that I will go through in this post here : <u>Dropper</u>

ToC:

- · Bypass checks that on the java side
- GDB Debug
- Ghidra shenanigans
- Understanding creation of the dex file
- Bonus

First of all, if the dropper app likes the environment it runs, it will load the dex file and connect to the command and control server. There are multiple checks on java and native side. We will debug the native side with gdb and use ghidra to help us to find checks and important functions.

### Time Check

When we open the first app with jadx we can see time check in class com.taxationtex.giristexation.ges.Hdvhepuwy.

```
public static boolean j() {
    return new Date().getTime() >= 1553655180000L && new Date().getTime() <=
1554519180000L;
}</pre>
```

This function called in another class : com.taxationtex.giristexation.qes.Sctdsqres

```
class Sctdsgres {
    private static boolean L = false;
    private static native void fyndmmn(Object obj);
    Sctdsqres() {
    }
    static void j() {
        if (Hdvhepuwy.j()) {
            H();
        }
    }
    static void H() {
        if (!L) {
            System.loadLibrary("hoter");
            L = true;
        }
        fyndmmn(Hdvhepuwy.j());
    }
}
```

First, it checks the time and if the condition holds, the app will load the native library and call fyndmm(Hdvhepuwy.j()); which is native function. We need to bypass this check so app will always load the library.

I used apktool to disassemble apk to smali and changed j() to always return true.

- apktool d com.taxationtex.giristexation.apk
- cd com.taxationtex.giristexation/smali/com/taxationtext/giristexation/qes
- edit j()Z in Hdvhepeuwy.smali

```
.method public static j()Z
    .locals 1
    const/4 v0, 0x1
    return v0
.end method
```

rebuild apk with apktool b com.taxationtex.giristexation -o hydra\_time.apk and sign it.

Now time control will always return true and after loading native library and fyndmmn native function is called. Even with this still app doesn't load dex file.

#### **GDB** Debug

<u>Here</u> is a great post explaining how to setup gdb to debug native libraries. Steps:

• Download android sdk with ndk

- adb push ~android-ndk-r20/prebuilt/android-TARGET-ARCH/gdbserver/gdbserver /data/local/tmp
- adb shell "chmod 777 /data/local/tmp/gdbserver"
- adb shell "Is -I /data/local/tmp/gdbserver"
- get process id, ps -A | grep com.tax
- /data/local/tmp/gdbserver :1337 –attach \$pid
- adb forward tcp:1337 tcp:1337
- gdb
- target remote :1337
- b Java\_com\_tax\TAB

There is a small problem here. App will load the library and call the native function and exit. The app needs to wait for gdb connection. My first thought was putting sleep and then connect with gdb.

- apktool d hydra\_time.apk
- vim

hydra\_time/com.taxationtex.giristexation/smali/com/taxationtex/giristexation/qes/Sctdsqres.smali

after following block:

.line 43 :cond\_0

Add

```
const-wide/32 v0, 0xea60
invoke-static {v0, v1}, Landroid/os/SystemClock;->sleep(J)V
```

and since locals variable is 1 and we use an extra v1 variable, increment it to 2

```
.method static H()V
.locals 2
```

Again sign and install the app. If all goes well the app will wait 60 seconds in a white screen. Now we can connect with gdb.

```
ps | grep com.tax
/data/local/tmp/gdbserver :1337 --attach $pid
```

I use pwndbg for better gdb experience, you can try peda or whatever you want.

- adb forward tcp:1337 tcp:1337
- gdb
- target remote :1337

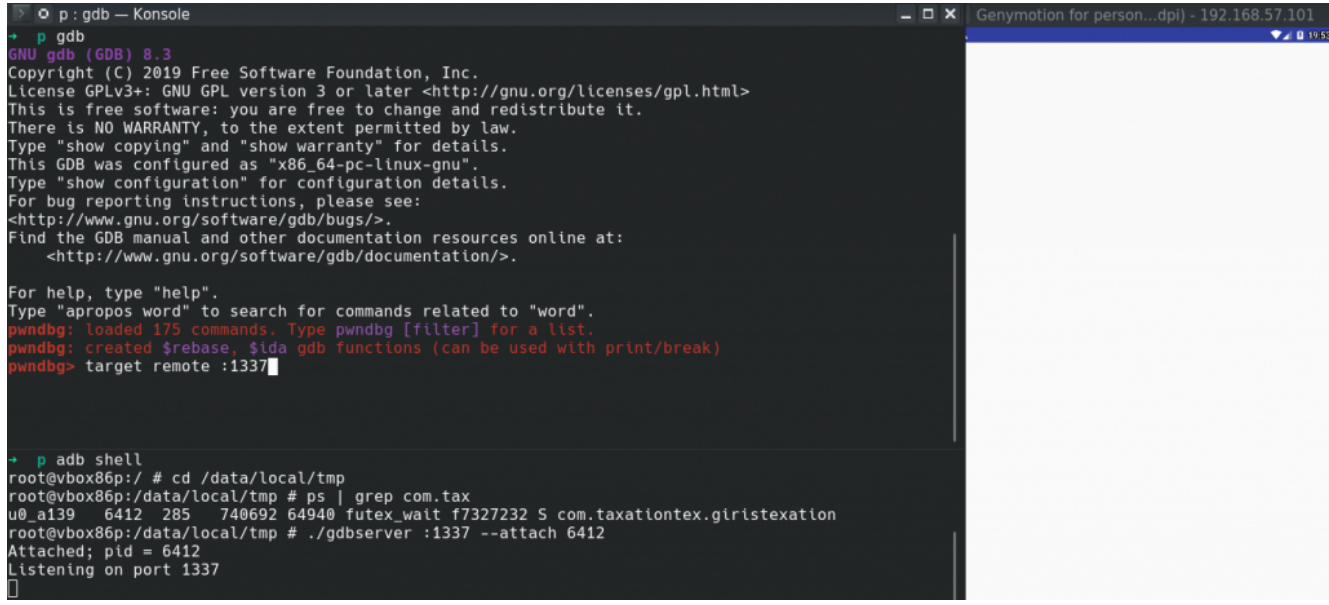

#### debug session

It takes some time to load all libraries. Put breakpoint to native function fymdmmn

```
\Sigma 🔍 p : gdb — Konsole
 EAX
     0xfffffdfc
 EBX
     0xf3d48308 → 0x164
 ECX
     0x0
 EDX
     0x164
 EDI
     0x0
 ESI
      Oxffa97be8 → - 0x3c /* '<' */
 EBP
      0×0
 ESP
      0xffa97b4c -> 0xf3d5a2f0 - 0x0
                                         eax, 0xfffff001
____[ DISASM ]—
 EIP
                                      eax, 0xfffff001
▶ 0xf7327232 <syscall+34>
                               cmp
   0xf7327237 <syscall+39>
                               jb
                                      syscall+52 <0xf7327244>
   0xf7327239 <syscall+41>
                               nea
   0xf732723b <syscall+43>
                               push
                                      eax
   0xf732723c <syscall+44>
                               call
                                      __set_errno_internal <0xf7337ab1>
   0xf7327241 <syscall+49>
                               add
                                      esp, 4
   0xf7327244 <syscall+52>
                                      ebp
                               pop
   0xf7327245 <syscall+53>
                               pop
                                      edi
   0xf7327246 <syscall+54>
                               pop
                                      esi
   0xf7327247 <syscall+55>
                               pop
                                      ebx
   0xf7327248 <syscall+56>
                               ret
                                             -[ STACK ]-
00:0000 esp 0xffa97b4c -► 0xf3d5a2f0 <- 0x0
              0xffa97b50 ← 0x1
0xffa97b54 → 0xf3d5a2e0 → 0xf3d32978 → 0xf372bd4e ← mov
01:0004
02:0008
                                                                                eax, 1
              0xffa97b58 → 0xf3d3c974 (_GLOBAL_OFFSET_TABLE_) → 0x763304
03:000c
04:0010
                                        - test
                                                  eax, eax
05:0014
              0xffa97b60 → 0xf0
              0xffa97b64 - → 0xf3d48308 - 0x164
06:0018
              0xffa97b68 ∢- 0x0
07:001c
                                           -[ BACKTRACE ]-
 ▶ f 0 f7327232 syscall+34
   f 1 f3732c82
   f 2 f3a2bc4e
   f 3 f3a2fcc6
   f 4 f3a5ac54
   f 5 72491c0f oatexec+154639
wwndbg> b Java_com_taxationtex_giristexation_qes_Sctdsqres_fyndmmn
Breakpoint 1 at 0xe6981a25
```

set breakpoint

If you want to sync gdb and ghidra addresses, type vmmap at gdb and look for first entry of

libhoter.so .

0xe73be000 0xe73fc000 r-xp 3e000 0 /data/app/com.taxationtex.giristexation-1/lib/x86/libhoter.so

So 0xe73be000 is my base address.

Go to Window -> Memory Map and press Home icon on the upper right. Put your base address and rebase the binary.

Look at the entry of native function in ghdira:

```
Decompile: Java_com_taxationtex_giristexation_ges_Sctdsgres_fyndmmn -
 1
 2
    void Java_com_taxationtex_giristexation_qes_Sctdsqres_fyndmmn
 3
                   (int *param_1,undefined4 param_2,undefined4 param_3)
 4
 5
   {
 6
     code *pcVarl;
                                                                          fvndmmn function
 7
 8
     DAT_00051240 = (**(code **)(*param_1 + 0x54))(param_1,param_3);
 9
     curr time = time((time t *)0x0);
10
      srand48(curr time);
      pcVar1 = (code *)FUN_00018a90();
11
12
      (*pcVarl)(0x44c4680,param 1,0xle07);
13
      return:
14 }
```

Why call the time function ? Again time check ? Rename return value of time function (curr\_time) and press <a href="https://crrl+shift+f">ctrl+shift+f</a> from assembly view and go to location that context is <a href="https://crrl+shift+f">READ</a>

```
return (uint)(curr_time + 0xa3651a74U < 0xd2f00)</pre>
```

So we were right, again time check. Rename the current function to **check\_time**. Calculate the epoch time:

```
>>> 0xffffffff-0xa3651a74+0xd2f00
>>> 1554519179
>>> (1554519179+ 0xa3651a74) & 0xffffffff < 0xd2f00
>>> True
```

convert epoch to time : Saturday, April 6, 2019 2:52:59 AM

Yep this was the time that app was on play store. Check how this boolean is used. Look for xrefs of check\_time function.

```
check_time_ptr = (undefined *)check_time();
time_check_bool = (*(code *)check_time_ptr)(0x416dea0,param_2,0x1e3d);
if (time_check_bool != '\0') {
```

Yep, as we think it will exit if time doesn't hold.

First breakpoint/binary patch point is here. Or we can change emulator/phone's time to April 5 2019.

```
b *(base + 0x8ba8)
```

But bypassing time check is not enough.

### **Ghidra Shenanigans**

Now diving into binary file you will find multiple functions like this :

```
uint * getsystem(uint *param 1)
{
  size_t __n;
 void * dest;
 undefined *puVarl;
 uint uVar2;
  int in_GS_OFFSET;
 byte local 3d;
 uint local 3c;
 size t local 38;
 byte local 31 [24];
 undefined local 19;
 int local 18;
 puVar1 = &stack0xffffffb0;
 local 18 = *(int *)(in GS OFFSET + 0x14);
  local 3c = 0;
 do {
   local_3d = (&DAT_e7586175)[local_3c] ^ (&DAT_e758615d)[local_3c]; decryption blocks
   local 31[local 3c] = local 3d;
   local_3c = local_3c + 1;
 } while (local_3c < 0x18);</pre>
 local 19 = 0;
 param 1[1] = 0;
 *param 1 = 0;
 param 1[2] = 0;
  n = strlen((char *)local 31);
 if (0xffffffef < __n) {</pre>
   FUN e755b9b0();
   puVar1 = &stack0xffffffac;
   goto LAB_e755c9e2;
 }
 if ( n < 0xb) {
   *(char *)param_1 = (char)__n * '\x02';
     dest = (void *)((int)param 1 + 1);
   if ( n != 0) goto LAB e755c99f;
 }
```

If you look at while loop.

```
do {
    local_3d = (&DAT_e7586175)[local_3c] ^ (&DAT_e758615d)[local_3c];
    local_31[local_3c] = local_3d;
    local_3c = local_3c + 1;
} while (local_3c < 0x18);</pre>
```

2 blocks of data are XORed. (Length 0x18) We can put breakpoint after do while but it will not be efficient solution. Let's think a programmatic way to find decrypted strings.

These xor blocks are next to each other. If we can get length of blocks we can easily get decrypted string. Then find the function that use these xor blocks and rename it. Afterwards we can jump **2\*length** and get next xor blocks. Repeat.

Starting xor block is at 0x34035.

Get xrefs of block:

| 00034035 16<br>00034036 e3<br>00034037 9e<br>00034038 5e<br>00034039 34<br>0003403a a1<br>0003403b ff<br>0003403c 0c<br>0003403d 11<br>0003403c 5b<br>0003403f 48<br>00034040 2e<br>00034041 39<br>00034041 39<br>00034042 29<br>00034043 74<br>00034044 60<br>00034045 e8<br>00034046 b9 | DAT_00034035<br>??<br>??<br>??<br>??<br>??<br>??<br>??<br>??<br>??<br>??<br>??<br>??<br>?? | 16h<br>E3h<br>9Eh<br>34h<br>A1h<br>FFh<br>0Ch<br>11h<br>5Bh<br>48h<br>2Eh<br>39h<br>29h<br>74h<br>60h<br>E8h<br>B9h | ^4<br>[<br>H<br>9<br>)<br>t | xor block |
|----------------------------------------------------------------------------------------------------|--------------------------------------------------------------------------------------------|----------------------------------------------------------------------------------------------------|-----------------------------|-----------|
| 00034045 e8<br>00034046 b9                                                                                                    | ??<br>??<br>??                                                                             | E8h<br>B9h                                                                                                    |                             |           |
| 00034047 db                                                                                                    | ??<br>DAT_00034048                                                                         | DBh                                                                                                    |                             |           |

go to function,

| 000094d0 8b 44<br>000094d4 8b 4c<br>000094d8 0f b6<br>0b 74<br>ff ff                   | LAB<br>24 lc<br>24 lc<br>8c<br>32 | 3_000094d0<br>MOV<br>MOV<br>MOVZX | XREF[1]: 00009503(<br>EAX,dword ptr [ESP + local_34]<br>ECX,dword ptr [ESP + local_34]<br>ECX,byte ptr [0xffff3274 + EBX + ECX*0x1]=>DAT = 71h |     |
|----------------------------------------------------------------------------------------|-----------------------------------|-----------------------------------|----------------------------------------------------------------------------------------------------|-----|
| 000094e0 32 8c<br>61 32                                                                | 03<br>ff ff                       | XOR                               | CL,byte ptr [0xffff3261 + EBX + EAX*0x1]=>DAT = 16h                                                                                            |     |
| 000094e7 88 4c<br>000094eb 0f b6<br>24 1b                                              | 24 1b<br>44                       | MOV<br>MOVZX                      | <pre>byte ptr [ESP + local_35],CL EAX,byte ptr [ESP + local_35]</pre>                                                                          | get |
| 000094f0 <mark>8b 4c</mark>                                                            | 24 lc                             | MOV                               | <pre>ECX,dword ptr [ESP + local_34]</pre>                                                                                                    |     |
| 000094f4 88 44<br>000094f8 ff 44<br>000094fc 8b 44<br>00009500 83 f8<br>00009503 72 cb | 0c 24<br>24 1c<br>24 1c<br>13     | MOV<br>INC<br>MOV<br>CMP<br>JC    | <pre>byte ptr [ESP + ECX*0x1 + 0x24],AL dword ptr [ESP + local_34] EAX,dword ptr [ESP + local_34] EAX,0x13 LAB_000094d0</pre>                  |     |

cmp value

get size from CMP instruction, since we know the address of first xor block, add size to first address and get the address of second xor block. XOR the blocks and rename the calling function.

Ghidra : go to Window -> Script Manager -> Create New Script -> Python . Set name for script and let's write our ghidra script.

```
import ghidra.app.script.GhidraScript
import exceptions
from ghidra.program.model.address import AddressOutOfBoundsException
from ghidra.program.model.symbol import SourceType
def xor_block(addr,size):
        ## get byte list
        first_block = getBytes(toAddr(addr), size).tolist()
        second_block = getBytes(toAddr(addr+size), size).tolist()
        a = ""
        ## decrypt the block
        for i in range(len(first_block)):
                a += chr(first_block[i]^second_block[i])
        ## each string have trash value at the end, delete it
        trash = len("someval")
        return a[:-trash]
def block(addr):
   ## block that related to creation of dex file. pass itt
        if addr == 0x34755:
                return 0x0003494f
        ## get xrefs
        xrefs = getReferencesTo(toAddr(addr))
        if len(xrefs) ==0:
                ## no xrefs go to next byte
                return addr+1
        for xref in xrefs:
                ref_addr = xref.getFromAddress()
                try:
                        inst = getInstructionAt(ref_addr.add(32))
                except AddressOutOfBoundsException as e:
                        print("Found last xor block exiting..")
                        exit()
    ## Get size of block with inst.getByte(2)
                block_size = inst.getByte(2)
    ## decrypt blocks
                dec_str = xor_block(addr, block_size)
    ## get function
                func = getFunctionBefore(ref_addr)
                new_name = "dec_"+dec_str[:-1]
    ## rename the function
                func.setName(new_name,SourceType.USER_DEFINED)
    ## log
                print("Block : {} , func : {}, dec string :
{}".format(hex(addr),func.getEntryPoint(),dec_str))
        return addr+2*block size
def extract_encrypted_str():
        ## starting block
        curr_block_location = 0x34035
        for i in range(200):
                curr_block_location = block(curr_block_location)
```

run()

To run the script, select created script in <u>Script Manager</u> and press Run. Now look at the output.

| 🖳 Console - Scripting                                                                      |  |  |  |  |  |  |
|--------------------------------------------------------------------------------------------|--|--|--|--|--|--|
| hydra dec.py> Running                                                                      |  |  |  |  |  |  |
| Block : 0x34035 , func : 00009490, dec string : getCacheDir                                |  |  |  |  |  |  |
| Block : 0x3405b , func : 000095c0, dec string : ()Ljava/io/File;                           |  |  |  |  |  |  |
| Block : 0x3408b , func : 00009750, dec string : getAbsolutePath                            |  |  |  |  |  |  |
| Block : 0x340b9 , func : 00009880, dec string : ()Ljava/lang/String;                       |  |  |  |  |  |  |
| Block : 0x34141 , func : 00008f40, dec string : /ihzms                                     |  |  |  |  |  |  |
| Block : 0x3415d , func : 0000a8c0, dec string : getSystemService                           |  |  |  |  |  |  |
| Block : 0x3418d , func : 0000a9f0, dec string : (Ljava/lang/String;)Ljava/lang/Object;     |  |  |  |  |  |  |
| Block : 0x34le9 , func : 0000alb0, dec string : phone                                      |  |  |  |  |  |  |
| Block : 0x34203 , func : 0000ae30, dec string : <u>android/telephony/</u> TelephonyManager |  |  |  |  |  |  |
| Block : 0x34257 , func : 0000af60, dec string : getSimCountryIso                           |  |  |  |  |  |  |
| Block : 0x34287 , func : 0000b090, dec string : ()Ljava/lang/String;                       |  |  |  |  |  |  |
| Block : 0x342bf , func : 0000b360, dec string : android/telephony/TelephonyManager         |  |  |  |  |  |  |
| Block : 0x34313 , func : 0000b490, dec string : getPhoneType                               |  |  |  |  |  |  |
| Block : 0x3433b , func : 0000b5c0, dec string : ()I                                        |  |  |  |  |  |  |
| Block : 0x34351 , func : 0000ba20, dec string : android/telephony/TelephonyManager         |  |  |  |  |  |  |
| Block : 0x343a5 , func : 0000bb50, dec string : getNetworkCountryIso                       |  |  |  |  |  |  |
| Block : 0x343dd , func : 0000bc80, dec string : ()Ljava/lang/String;                       |  |  |  |  |  |  |
| Block : 0x34415 , func : 0000c480, dec string : getResources                               |  |  |  |  |  |  |
| Block : 0x3443d , func : 0000c5b0, dec string : ()Landroid/content/res/Resources;          |  |  |  |  |  |  |
| Block : 0x3448f , func : 0000c860, dec string : getConfiguration                           |  |  |  |  |  |  |
| Block : 0x344bf , func : 0000c990, dec string : ()Landroid/content/res/Configuration;      |  |  |  |  |  |  |
| Block : 0x34519 , func : 0000cc40, dec string : locale                                     |  |  |  |  |  |  |
| Block : 0x34535 , func : 0000cd70, dec string : Ljava/util/Locale;                         |  |  |  |  |  |  |
| Block : 0x34569 , func : 0000d140, dec string : getCountry                                 |  |  |  |  |  |  |
| Block : 0x3458d , func : 0000d270, dec string : ()Ljava/lang/String;                       |  |  |  |  |  |  |
| Block : 0x345c5 , func : 0000d7e0, dec string : tr                                         |  |  |  |  |  |  |
| Block : 0x345d9 , func : 0000d9c0, dec string : ;                                          |  |  |  |  |  |  |

ghidra script output

As you can see there are functions : getSimCountryISO , getNetworkCountryIso ,

**getCountry** and one suspicious string : **tr**. Without running we can assume code will check if these function's return values are equals to **tr**. I know this app targets Turkish people so this is reasonable to avoid sandbox and even manual analyze.

If you follow from these functions' xrefs to function **FUN\_00018A90()** (called after time check) you can see this block :

So next patch/breakpoint is this check :

```
b *(base + 0x8c80)
```

After these checks code will drop dex and load it. If you run without patch/breakpoints only edevlet page is shown and nothing happens. Get your base address and try bypassing checks :

```
b *(base + 0x8ba8)
b *(base + 0x8c80)
copy eip : .... a8 -> set $eip = .... aa
c
copy eip : .... 80 -> set $eip = .... 82
c
```

After these breakpoints, app will create dex file and load it. You will see Accessibility page pop-pup if you do it correctly.

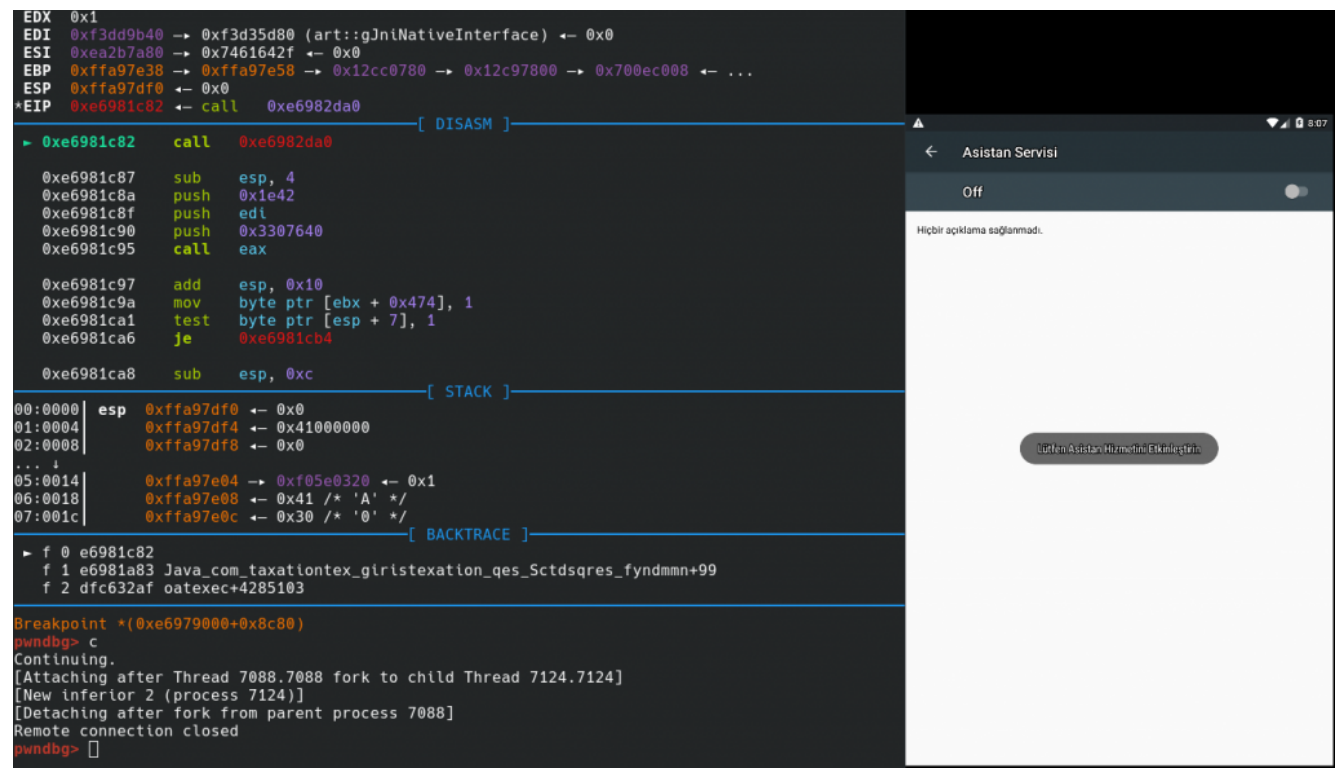

#### checks bypassed

Or we can patch je instructions to jne in native library and build apk again.

### Understanding creation of the dex file

If you look for dropped file in filesystem, you won't see anything. File is removed with **remove**. We can attach frida and catch dropped file easily. But forget about it for now and find how png file is used to create dex file.

Look at the last parts of the ghidra script's output.

| ······································                                                                                           |
|----------------------------------------------------------------------------------------------------|
| Block : 0x345eb , func : 0000ec60, dec string : getAssets                                                                        |
| Block : 0x3460d , func : 0000ed90, dec string : ()Landroid/content/res/AssetManager;                                             |
| Block : 0x34665 , func : 0000f040, dec string : prcnbzqn.png                                                                     |
| Block : 0x3468d , func : 0000f6b0, dec string : android/graphics/BitmapFactory                                                   |
| Block : 0x346d9 , func : 0000f7e0, dec string : decodeByteArray                                                                  |
| Block : 0x34707 , func : 0000f910, dec string : ([BII)Landroid/graphics/Bitmap;                                                  |
| Block : 0x3494f , func : 000109c0, dec string : /xwcnhfc.dex                                                                     |
| Block : 0x34977 , func : 00010af0, dec string : /oat                                                                             |
| Block : 0x3498f , func : 00010c20, dec string : w+                                                                               |
| Block : 0x349a3 , func : 00010d50, dec string : /ihzms                                                                           |
| Block : 0x349bf , func : 00011540, dec string : getClassLoader                                                                   |
| Block : 0x349eb , func : 00011670, dec string : ()Liava/lang/ClassLoader:                                                        |
| Block : 0x34a2d , func : 000117a0, dec string : dalvik/system/DexClassLoader                                                     |
| Block : 0x34a75 , func : 000118d0, dec string : <init></init>                                                                    |
| Block : 0x34a91 , func : 00011a00, dec string : (Ljava/lang/String:Ljava/lang/String:Ljava/lang/String:Ljava/lang/ClassLoader:)V |
| Block : 0x34b41 , func : 00011fc0, dec string : rw                                                                               |
| Block : 0x34b55 , func : 00012560, dec string : .                                                                                |
| Block : 0x34b67 . func : 00012690. dec string :                                                                                  |
| Block : 0x34b7b , func : 000127c0, dec string : %c/%c                                                                            |
| Block : 0x34b95 , func : 000137a0, dec string : loadClass                                                                        |
| Block : 0x34bb7 , func : 000138d0, dec string : (Liava/lang/String:)Liava/lang/Class:                                            |
| Block : 0x34c11 , func : 00013250, dec string : moonlight loader.sdk.sdkBuilder                                                  |
| Block : 0x34c5f , func : 00013380, dec string : cinits                                                                           |
| Block : 0x3477b , func : 000134b0, dec string : (Ladroid/app/Application:)V                                                      |
| Found last yor block exiting                                                                                                    |
|                                                                                                    |

ghidra script output

Somehow prcnbzqn.png is processed with AndroidBitmap and dex file is created with the name xwchfc.dex. Then with ClassLoader API dex file is loaded and moonlight.loader.sdk.SdkBuilder class is called.

Check function : 0xeec0

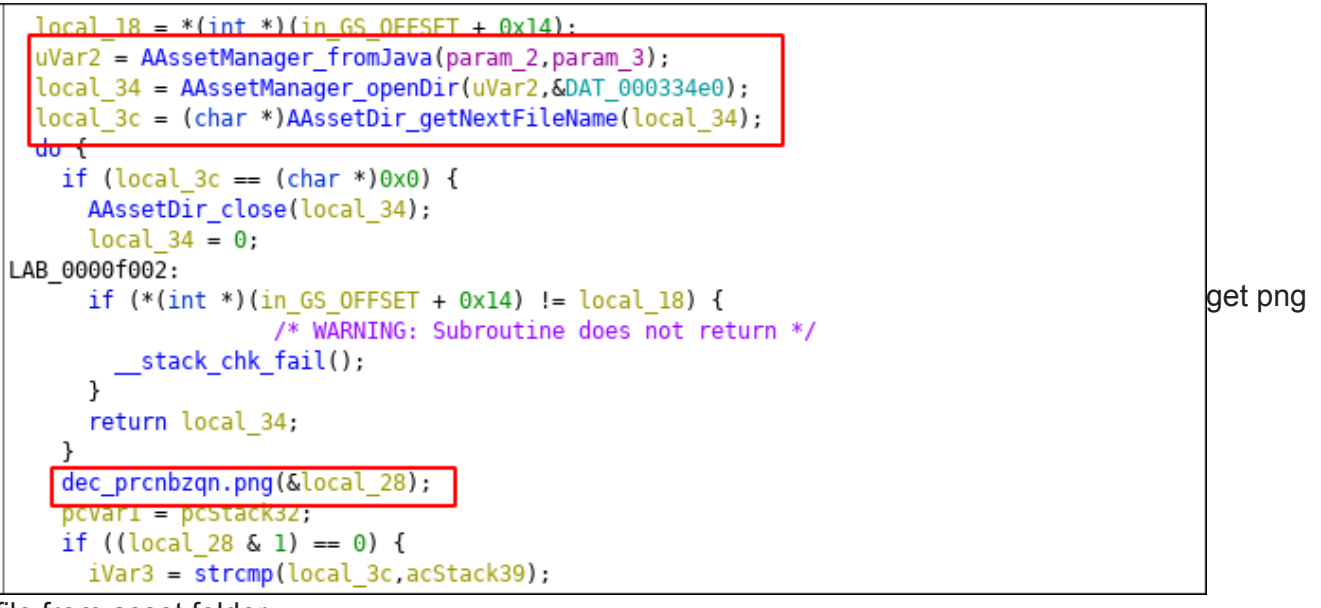

file from asset folder

Iterates over assets and finds png file. Good. Rename this function <u>asset\_caller</u>. Go to xrefs of this func and find <u>0xe2c0</u>. I renamed some of functions. <u>dex\_header</u> creates dex file on memory. <u>dex\_dropper</u> drops dex file to system and loads.

```
f = (undefined *)asset_caller();
                  /* try { // try from 0001e368 to 0001e3d7 has its CatchHandler @ 0001e4ba */
cVar1 = (*(code *)f)(0x263fe80,param 2,uVar4,&local 48,0x1e27);
if (cVarl != '\0') {
  pcVar2 = (code *)dex header();
 cVar1 = (*pcVar2)(0x2689260,param 2,&local 48,0x1de0);
 if (cVarl != '\0') {
   pcVar2 = (code *)dex dropper();
   cVar1 = (*pcVar2)(0x26d2640,param 2,uVar3,&local 48,&local 28,&local 38,0x1dfe);
   if (cVarl != '\0') {
     pcVar2 = (code *)i 3();
                  /* try { // try from 0001e3e1 to 0001e45a has its CatchHandler @ 0001e4b8 */
     iVar5 = (*pcVar2)(0x271ba20,param 2,uVar3,&local 28,&local 38,0x1e1c);
     pcVar2 = (code *)i 4();
      (*pcVar2)(0x27340c0,param_2,&local_48,&local_28,&local_38,0x1e26);
      if (iVar5 != 0) {
        pcVar2 = (code *)i_5();
        (*pcVar2)(0x27aele0,param 2,uVar3,iVar5,0x1df3);
        (**(code **)(*param 2 + 0x5c))(param 2,iVar5);
     }
   }
```

hierarchy of functions

How dex\_header creates dex file ? Go to function definition.

```
void dex_create(undefined4 param_1, undefined4 param_2, undefined4 param_3)
{
    code *pcVar1;
    undefined4 uVar2;
    pcVar1 = (code *)bitmap_related();
    uVar2 = (*pcVar1)(0x19786c0, param_2, param_3, 0x1e0c);
    pcVar1 = (code *)dex_related();
    (*pcVar1)(0x1990d60, param_2, uVar2, param_3, 0x1e16);
    return;
}
```

**bitmap\_related** creates bitmap from png file. Bitmap object is passed to **dex\_related** function. Bitmap ?

If you read png file byte byte you don't get color codes of pixels directly. You need to convert it to bitmap. So app first transfer png file to bitmap and read hex values of pixels. Fire up gimp/paint and look at the hex codes of first pixel of the image and compare with below picture  $\bigcirc$ 

| pwndbg> x /50w | v 0xdee4e00c |            |            |            |
|----------------|--------------|------------|------------|------------|
| 0xdee4e00c:    | 0xffd2d1d0   | 0xffcdcece | 0xffcfcacb | 0xffcac7ca |
| 0xdee4e01c:    | 0xffc9c6c7   | 0xffcac6c7 | 0xffc7c2c3 | 0xffc5c5c6 |
| 0xdee4e02c:    | 0xffc4c5c6   | 0xffcbc6c7 | 0xffc8c8c9 | 0xffcbc8ca |
| 0xdee4e03c:    | 0xffc9cac8   | 0xffcfcecd | 0xffd2d0d3 | 0xffd1cfcd |
| 0xdee4e04c:    | 0xffcdcdcf   | 0xffcecacb | 0xffcecbcb | 0xffcecac9 |
| 0xdee4e05c:    | 0xffc9c9c8   | 0xffcbc9c8 | 0xffcbc8c6 | 0xffc8c6c6 |
| 0xdee4e06c:    | 0xffc9c5c6   | 0xffc9c6c6 | 0xffcac8c4 | 0xffcbc9c9 |
| 0xdee4e07c:    | 0xffcbc6c6   | 0xffcac6c5 | 0xffc8c5c7 | 0xffc8c4c2 |
| 0xdee4e08c:    | 0xffc5c5c0   | 0xffc4c5c1 | 0xffc6c2c0 | 0xffc7c2c1 |
| 0xdee4e09c:    | 0xffcbc5c2   | 0xffc8c6c5 | 0xffc8c6c4 | 0xffc8c8c5 |
| 0xdee4e0ac:    | 0xffcecbca   | 0xffcdcbc8 | 0xffcdcbc9 | 0xffcccccf |

rgb values of pixels

Now comes fun part. How these values are used. At <a>Oxfbf0</a> you can find <a>dex\_related</a> function.

Bitmap object is passed to this function. Now there are 2 important functions here:

```
do {
  ptrbc = (undefined *)byte chooser();
          /* try { // try from 0001fd27 to 0001fd37 has its CatchHandler @ 0001ffb2 */
  de xor = (*(code *)ptrbc)(0x16fda80,bc p3,local 28 * local 5c + local 44 + iVar5,0x1e37)
  if (4 cmp < 4) {
    4 \text{ cmp} = 4 \text{ cmp} + 4;
    bc p3 = (undefined *)(uint)(byte)((char)de_xor << 4);</pre>
  }
                                                                                                two
  else {
          /* try { // try from 0001fd41 to 0001fdd8 has its CatchHandler @ 0001ffb0 */
    uVarl = dex extractor(de pl,de xor & 0xff);
     src = local 40;
    de pl = de pl + l;
    if (local 3c < local 38) {
      *local 3c = uVar1:
      local 3c = local 3c + 1;
    }
```

important function

byte\_chooser will return one byte and dex\_extractor will use that byte to get final dex bytes. 4\_cmp variable is set to 0 at the beginning and will set to 0 at the end of else block. So flow will hit byte\_chooser 2 times before entering dex\_extractor . Here is byte\_chooser

```
uint byte_chooser(undefined4 param_1,uint param_2,char *param_3)
{
    return (uint)(*param_3 << 2 & 4) | (uint)(byte)param_3[2] & 2 | (uint)(byte)param_3[2] & 1 |
        (uint)(*param_3 << 2 & 8) | param_2;
}</pre>
```

byte chooser function

param\_3 is hex codes of pixels. param\_2 is like seed. If its first call of byte\_chooser it is set to 0. In second call of byte\_chooser, param\_2 will be return value of first call and left shifted by 4. Then its set to 0 at the end of else block.

After calculating the byte by calling byte\_chooser twice, return value is passed to dex\_extractor.

```
uint dex_extractor(uint param_1,byte param_2)
{
   return (param_1 / 0xlfa) * 0xlfa & 0xffffff00 | (uint)((&DAT_00034755)[param_1 % 0xlfa] ^ param_2)
  ;
}
```

dex byte calculator function

param\_2 is calculated byte param\_1 is index.

Now we know how the dex file is created. Let's do it with python

```
from PIL import Image
import struct
image_file = "prcnbzqn.png"
so_file = "libhoter.so"
offset = 0x34755
size = 0x1fa
output_file = "drop.dex"
im = Image.open(image_file)
rgb_im = im.convert('RGB')
im_y = im.size[1]
im_x = im.size[0]
dex_size = im_y*im_x/2-255
f = open(so_file)
d = f.read()
d = d[offset:offset+size]
def create_magic(p1, p2, p3):
        return (p1<<2 &4 | p2 & 2 | p2 & 1 | p1 << 2 & 8 | p3)
def dex_extractor(p1, p2):
        return (p1/size)*size&0xfffff00| ord(d[p1%size]) ^ p2
count = 0
dex_file = open(output_file, "wb")
second = False
magic_byte = 0
for y in range(0,im.size[1]):
        for x in range(0,im.size[0]):
                r, g, b = rgb_im.getpixel((x, y))
                magic_byte = create_magic(r,b,magic_byte)
                if second:
                        magic_byte = magic_byte & 0xff
                        dex_byte = dex_extractor(count,magic_byte)
                        dex_byte = dex_byte &0xff
                        if count > 7 and count-8 < dex_size:
                                dex_file.write(struct.pack("B",dex_byte))
                        magic_byte = 0
                        second = False
                        count+=1
                else:
                        magic_byte = magic_byte << 4</pre>
                        second = True
```

```
dex_file.close()
```

Let's look at the output file with jadx

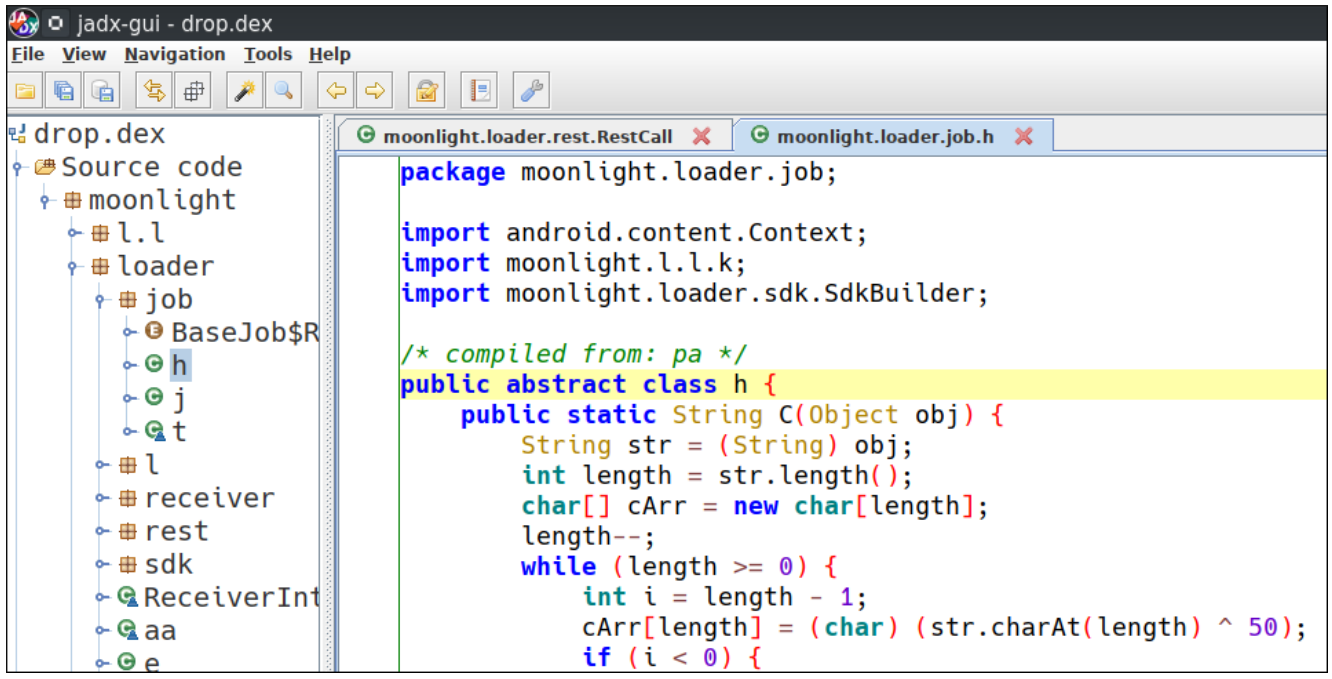

dropped dex file

Remember moonlight from output of ghidra script ? Yep this looks correct.

## Frida <3

Well I cant write an article without mentioning frida. Bypass checks with frida.

- There are time checks on java and native side.
- Country check
- File is removed at native side.

```
var unlinkPtr = Module.findExportByName(null, 'unlink');
// remove bypass
Interceptor.replace(unlinkPtr, new NativeCallback( function (a){
     console.log("[+] Unlink : " + Memory.readUtf8String(ptr(a)))
}, 'int', ['pointer']));
var timePtr = Module.findExportByName(null, 'time');
// time bypass
Interceptor.replace(timePtr, new NativeCallback( function (){
    console.log("[+] native time bypass : ")
    return 1554519179
},'long', ['long']));
Java.perform(function() {
    var f = Java.use("android.telephony.TelephonyManager")
    var t = Java.use('java.util.Date')
    //country bypass
    f.getSimCountryIso.overload().implementation = function(){
        console.log("Changing country from " + this.getSimCountryIso() + " to tr ")
        return "tr"
    }
    t.getTime.implementation = function(){
    console.log("[+] Java date bypass ")
    return 1554519179000
    }
 })
   p : frida — Konsole
   p frida -U -f com.taxationtex.giristexation -l pass.js
             Frida 12.6.8 - A world-class dynamic instrumentation toolkit
    (_|
             Commands:
                 help
                           -> Displays the help system
                 object? -> Display information about 'object'
                 exit/quit -> Exit
             More info at http://www.frida.re/docs/home/
SSpawned `com.taxationtex.giristexation`. Use %resume to let the main thread start execut
ing!
[Genymotion Google Nexus 7 2013::com.taxationtex.giristexation]-> %resume
[Genymotion Google Nexus 7 2013::com.taxationtex.giristexation]-> [+] Unlink : /data/dalv
ik-cache/x86/data@app@com.taxationtex.giristexation-1@base.apk@classes.dex.flock
[+] Java date bypass
[+] Java date bypass
[+] native time bypass :
Changing country from us to tr
[+] Unlink : /data/user/0/com.taxationtex.giristexation/cache/oat/xwcnhfc.dex.flock
[+] Unlink : /data/user/0/com.taxationtex.giristexation/cache/xwcnhfc.dex
[+] Unlink : /data/user/0/com.taxationtex.giristexation/cache/oat/xwcnhtc.dex.flock
[+] Unlink : /data/user/0/com.taxationtex.giristexation/cache/oat/xwcnhfc.dex
output of frida session
```

Pull the dex file with adb pull path/xwcnhfc.dex .

# Homework

This part is homework for reader  $\bigcirc$  Next version of this malware only use native arm binaries. So we can't easily debug without having arm based device. But we can use our dex dropper python script. Malware <u>sample</u>. Load the arm binary to ghidra. Find the correct offset of the dex data block and the size of the block. dex\_extractor function might look different but it does the same thing. So you need to only change the name of the files, offset and size variables at the python script. Hash of dropped dex file : 7ff02fb46009fc96c139c48c28fb61904cc3de60482663631272396c6c6c32ec

# Conclusion

We attached gdb to debug native code and found certain checks. Wrote a ghidra script to automate decryption of strings and frida script to bypass checks. Also learned that png files needs to be converted with Bitmap to get pixel values. So next time you see png file and suspicious app, look for bitmap calls  $\bigcirc$ 

# References

GDB Debug : <u>https://packmad.github.io/gdb-android/</u> Featured image : <u>https://www.deviantart.com/velinov/art/Hydra-monster-144496963</u>